## 學生如何登入 Microsoft teams

## 請先到網站<u>下載 Teams</u>

## 1.執行 Teams

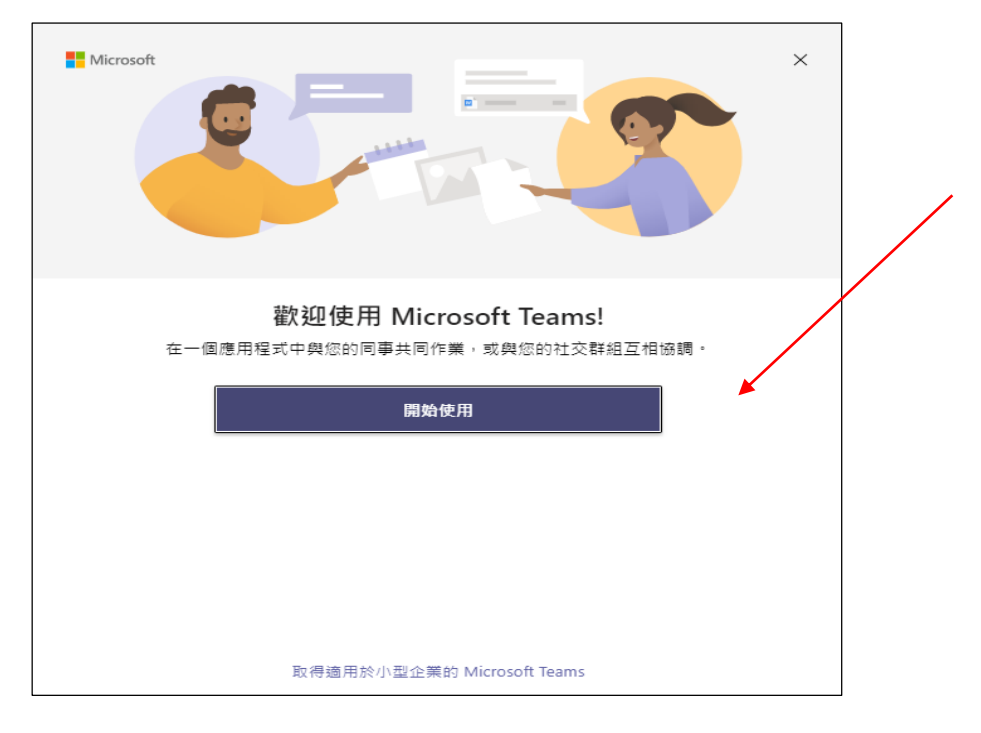

## 2.登入 openid: <u>st\*\*\*\*\*@tn.edu.tw</u> 一定要加入@tn.edu.tw

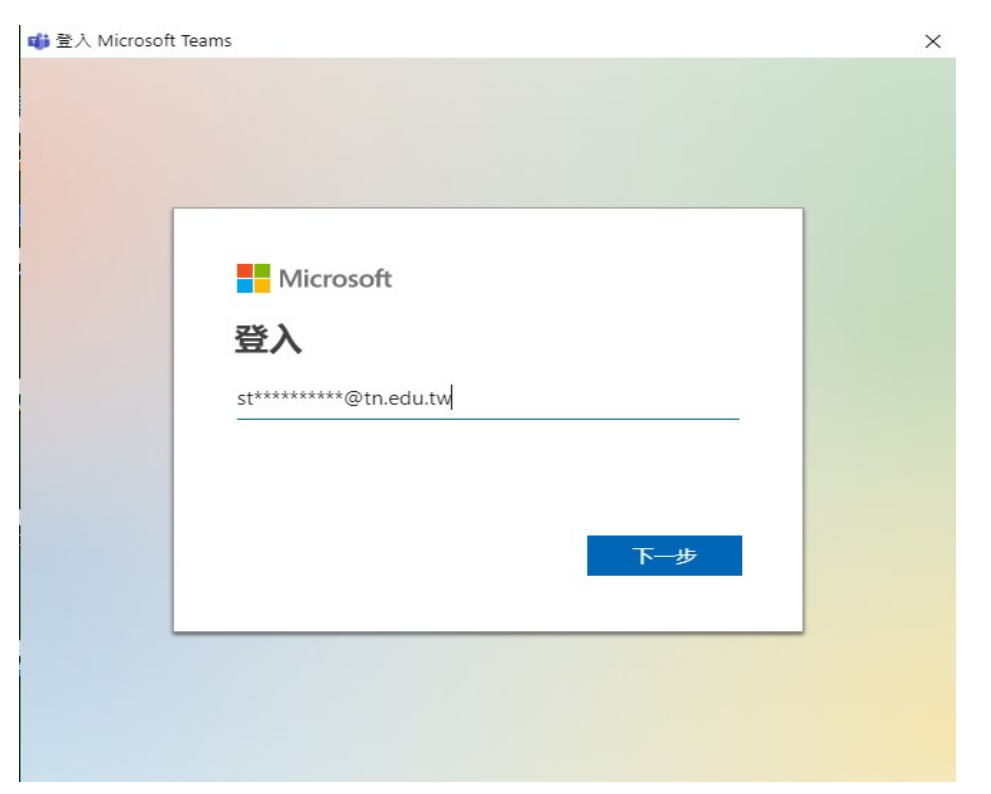

3.再登入一次 openid 帳密 不需要加@tn.edu.tw

| ■ 登入 Microsoft Teams | -     |              |
|----------------------|-------|--------------|
| 登入                   |       |              |
| sts.tn.edu.tw        |       |              |
| 輸入您的使用者名稱與密碼。        |       |              |
| 使用者名稱: st***         | ***** | - 範例: Domair |
| 密碼: ●●●              | ••••• | ]            |
|                      | 登入    | ]            |
|                      |       |              |
|                      |       |              |
|                      |       |              |
|                      |       |              |
|                      |       |              |
|                      |       |              |
| <                    |       | >            |

4.登入成功後再加入依班級加入老師們的視訊團隊就可以和老師互